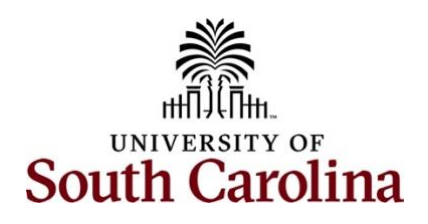

## Office of the Controller Time and Labor - TL/ABS Approver Approve a Timesheet

**How to approve a timesheet:** This job aid outlines how a TL/ABS Approver can approve a timesheet. A TL/ABS Approver has the ability to search for direct and indirect employees in the Time and Absence Workcenter to include approving, reporting, and viewing activities.

Navigation: Employee Self Service > Manager Self Service > Time and Absence Workcenter

**Step 1:** On the Employee Self Service landing page, click the **Choose Other Homepages** drop down arrow and select **Manager Self Service** from the list.

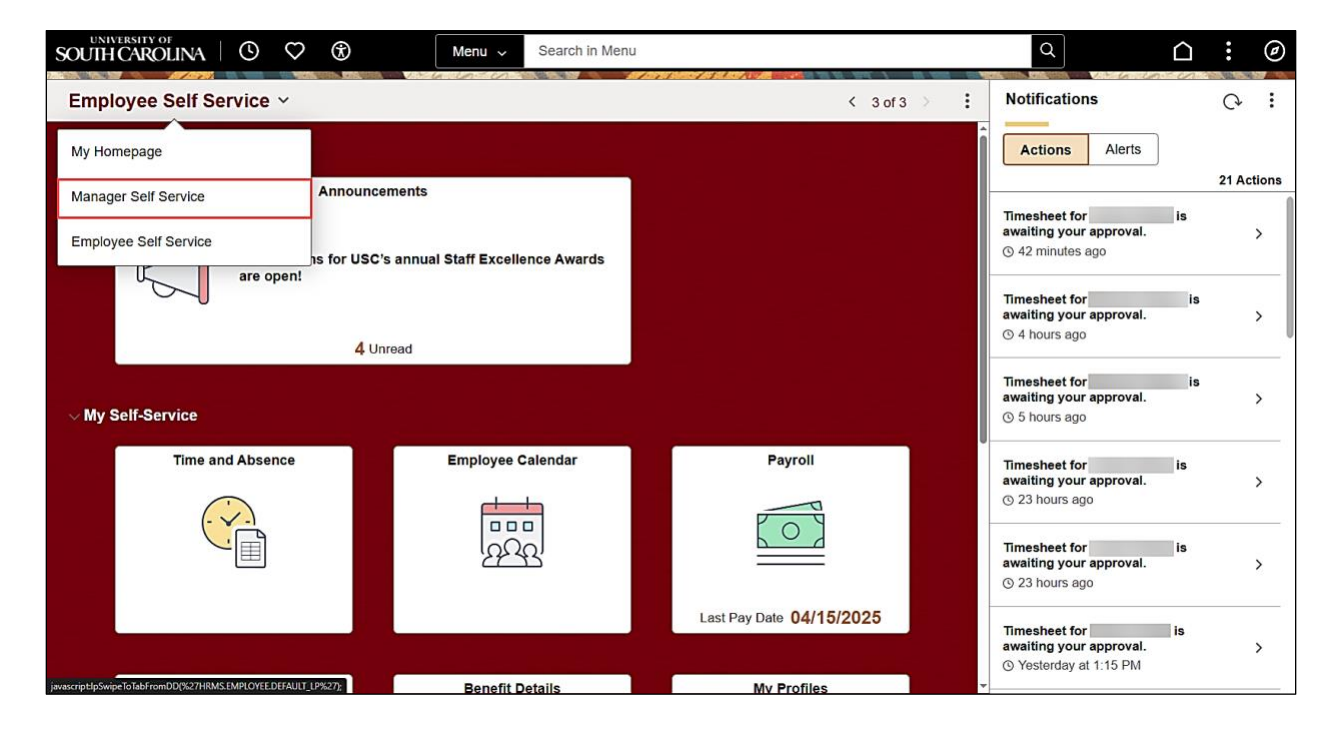

Step 2: Click the Time and Absence Workcenter tile.

| UNIVERSITY OF        | NA   O ♡ ®        | Menu 🗸 Search in Menu       |                                | Q        |                                                                     |    | : Ø        |
|----------------------|-------------------|-----------------------------|--------------------------------|----------|---------------------------------------------------------------------|----|------------|
| Manager Self         | Service ~         |                             | < 21                           | of 3 > : | Notifications                                                       |    | Q :        |
| Suggested Ac         | tions             |                             |                                | Î        | Actions Alerts                                                      |    |            |
|                      | Approvals         | Monitor Employee Onboarding | Tasks for Employee Offboarding |          |                                                                     |    | 21 Actions |
|                      |                   | 0.00 0.00                   | ۵.<br>۵                        |          | Timesheet for<br>awaiting your approval.<br>③ 42 minutes ago        | is | >          |
|                      | 21                | Not Started In Progress     | 0                              |          | Timesheet for<br>awaiting your approval.<br>ⓒ 4 hours ago           | is | >          |
| $\sim$ My Team's Inf | ormation          |                             |                                |          | Timesheet for<br>awaiting your approval.<br>© 5 hours ago           | is | >          |
|                      | My Team           | Team Calendar               | Time and Labor WorkCenter      |          | Timesheet for awaiting your approval.                               | is | >          |
|                      | 8                 |                             |                                |          | © 23 hours ago                                                      |    |            |
|                      | <u> 옥</u> ·오      | (ACC)                       | 222                            |          | Timesheet for<br>awaiting your approval.<br>© 23 hours ago          | is | >          |
|                      |                   |                             |                                | Į        | Timesheet for<br>awaiting your approval.<br>③ Yesterday at 1:15 PM  | is | >          |
|                      | Manager Dashboard | Remote Worker               |                                |          | Timesheet for<br>awaiting your approval.<br>③ Yesterday at 11:17 AM | is | >          |
|                      | PEOPLESOFT        | <b>&gt;</b>                 |                                |          | Timesheet for<br>awaiting your approval.<br>③ Yesterday at 9:04 AM  | is | >          |
|                      |                   |                             |                                | -        |                                                                     |    |            |

**Time and Absence Workcenter** provides a central area to access the most used time and absence related activities. It enables TL/ABS Approvers to access various pages and keep multiple windows open while doing their daily work.

The activities provided within the Time and Absence Workcenter include Approving, Reporting, viewing time and absence related transactions, queries, and reports.

Step 3: Click the Reported Time link.

| < \ © ♡             |          |   | Q Search in Menu |  | Ô | Û | : | Ø |
|---------------------|----------|---|------------------|--|---|---|---|---|
| Time and Labor Wor  | rkCenter |   |                  |  |   |   |   |   |
| Scope<br>• My Scope | 00       |   |                  |  |   |   |   |   |
| ∽ My Work           |          |   |                  |  |   |   |   |   |
| Exceptions          | ~        |   |                  |  |   |   |   |   |
| Allowable Exception |          |   |                  |  |   |   |   |   |
| Fix Exception       |          |   |                  |  |   |   |   |   |
| ∽ My Approvals      |          |   |                  |  |   |   |   |   |
| Approvals           | ~        | W |                  |  |   |   |   |   |
| Reported Time       | 16       |   |                  |  |   |   |   |   |
| Absence Request     | 3        |   |                  |  |   |   |   |   |
| Cancel Absence      |          |   |                  |  |   |   |   |   |
| ∽ Links             |          |   |                  |  |   |   |   |   |

| € © © ®                           | ٥                                  | Search in Menu                                               | U Û . 🌜             |
|-----------------------------------|------------------------------------|--------------------------------------------------------------|---------------------|
| Time and Labor WorkCenter         |                                    |                                                              |                     |
| Scope C C C                       | Reported Time<br>Pending Approvals |                                                              |                     |
| ~ My Work                         | Ŧ                                  |                                                              |                     |
| Exceptions ~                      | Reported Time                      | Quantity for Approval 9.00 Hours<br>04/08/2025 - 04/10/2025  | Routed > 04/10/2025 |
| Fix Exception                     | Reported Time                      | Quantity for Approval 11.30 Hours<br>04/07/2025 - 04/11/2025 | Routed > 04/11/2025 |
| ∽ My Approvals                    | Reported Time                      | Quantity for Approval 38.75 Hours 04/07/2025 - 04/11/2025    | Routed > 04/11/2025 |
| Approvals 🗸                       | Reported Time                      | Quantity for Approval 37.50 Hours 04/07/2025 - 04/11/2025    | Routed > 04/11/2025 |
| Reported Time (16)                | Reported Time                      | Quantity for Approval 40.00 Hours 04/07/2025 - 04/11/2025    | Routed > 04/11/2025 |
| Cancel Absence                    | Reported Time                      | Quantity for Approval 38.00 Hours 04/07/2025 - 04/11/2025    | Routed > 04/11/2025 |
| ∽ Links                           | Reported Time                      | Quantity for Approval 27.00 Hours 04/08/2025 - 04/11/2025    | Routed > 04/11/2025 |
| Approve Multiple Absences         | Reported Time                      | Quantity for Approval 38.51 Hours 04/07/2025 - 04/11/2025    | Routed > 04/11/2025 |
| Approve Multiple Absence Requests | Reported Time                      | Quantity for Approval 17.71 Hours                            | Routed              |

**Step 4:** Click an employee row to view the timesheet to be approved.

**Step 5:** On the Reported Time page, begin by reviewing the employee's Summary and Reported Time Details.

Step 6: To approve the reported time, select each day and then click the Approve button.

Approvers can take one of the following three actions by clicking the associated button:

- **Approve:** The reported time is approved.
- **Deny:** The reported time has been denied. Enter an appropriate comment notifying the employee of the reason for denial.
- **Push Back (needs rework)**: The request is neither approved nor denied. You need additional information, or the request requires correction. Enter an appropriate comment to notify employee of the reason and specify any additional information needed.

If a request is to be denied or pushed back it will need to be selected separately to take the appropriate action.

| $\leftarrow \mid \odot  \heartsuit  \circledast$ |                                            | Q Search in Menu              |                                                 | 0 \$ <b>:</b> Ø                       |
|--------------------------------------------------|--------------------------------------------|-------------------------------|-------------------------------------------------|---------------------------------------|
| Time and Labor WorkCenter                        |                                            |                               |                                                 |                                       |
| Scope C ()                                       | Reported Time                              |                               |                                                 | Î                                     |
| • Wy Scope                                       | Pending Approvals > Header                 |                               |                                                 |                                       |
| ~ My Work                                        |                                            |                               |                                                 |                                       |
| Exceptions                                       | Undergraduate Work Study                   |                               | Approve                                         | Deny Pushback                         |
| Allowable Exception                              | 2 line(s) are pending your approval        | l                             |                                                 |                                       |
| Fix Exception                                    | Summary                                    |                               |                                                 |                                       |
|                                                  | Time Period 04/08/2025 -                   | 04/10/2025                    |                                                 |                                       |
| ✓ My Approvals                                   | Quantity for Approval 9.00 Hours           |                               | Quantity Scheduled 0.00 Hours                   |                                       |
| Approvals                                        | Quantity Submitted/ 0.00 Hours<br>Approved |                               | Quantity Reported 9.00 Hours                    |                                       |
| Reported Time 16                                 | Quantity Denied 0.00 Hours                 |                               |                                                 |                                       |
| Absence Request 3                                | View Legend                                |                               |                                                 |                                       |
| Cancel Absence                                   | Reported Time Details                      |                               |                                                 |                                       |
| ∽ Links                                          | Pending All                                |                               |                                                 | 2 rows                                |
| Approve Multiple Absences                        | 0                                          |                               |                                                 |                                       |
|                                                  | Select Report Date Time                    | Reporting Code Quantity for   | Approval Reported for Date / Scheduled for Date | te                                    |
| Approve Multiple Absence Requests                | ☑ 04/08/2025 REGI                          | HR - Regular Hours 5.23 Hours | 5.23 Hours / 0.00 Hours                         | >                                     |
| TL ABS Administrator Monitor Approva             | 04/10/2025 REG                             | HR - Regular Hours 3 77 Hours | 3 77 Hours / 0 00 Hours                         |                                       |
| Manage Time and Absence $\checkmark$             |                                            |                               | 0.11 Hours 7 0.00 Hours                         | · · · · · · · · · · · · · · · · · · · |

**Step 7:** Enter any comments as needed and click the **Submit** button to confirm you would like to approve the time selected.

| $\leftarrow \mid \odot  \heartsuit  \circledast$ |                                      | Q Search in Menu                     |                       |                                        | 0 <del>0</del> : 0 |
|--------------------------------------------------|--------------------------------------|--------------------------------------|-----------------------|----------------------------------------|--------------------|
| Time and Labor WorkCente                         | r                                    |                                      |                       |                                        |                    |
| Scope C+ 💽                                       | Reported Time Pending Approvals > He | ider                                 |                       |                                        | ĺ                  |
| ∽ My Work                                        |                                      |                                      |                       |                                        |                    |
| Exceptions                                       | Undergraduate Work                   | Study                                |                       | Approve                                | Pushback           |
| Allowable Exception                              | 2 line(s) are pend                   | Cancel Appro                         | Ve Submit             | t                                      |                    |
| Fix Exception                                    | Summary                              | You are about to approve this reques | t.                    |                                        |                    |
| ∽ My Approvals                                   | Quantity for Approv                  | Approver Comments                    |                       | heduled 0.00 Hours                     |                    |
| Approvals                                        | Quantity Submitte<br>Approv          | d<br>et                              |                       | eported 9.00 Hours                     |                    |
| Reported Time 16                                 | Quantity Deni                        |                                      | &                     |                                        |                    |
| Absence Request 3                                | View Legend                          |                                      |                       |                                        |                    |
| Cancel Absence                                   | ✓ Reported Time De                   | tails                                |                       |                                        |                    |
| ∽ Links                                          | Pending All                          |                                      |                       |                                        | 2 rows             |
| Approve Multiple Absences                        |                                      |                                      |                       |                                        |                    |
| Approve Multiple Absence Requests                | Select Report D                      | ate Time Reporting Code              | Quantity for Approval | Reported for Date / Scheduled for Date |                    |
|                                                  | 04/08/20                             | 25 REGHR - Regular Hours             | 5.23 Hours            | 5.23 Hours / 0.00 Hours                | >                  |
| TL ABS Administrator Monitor Approv              | a 04/10/20                           | 25 REGHR - Regular Hours             | 3.77 Hours            | 3.77 Hours / 0.00 Hours                | >                  |
| Manage Time and Absence $\sim$                   |                                      |                                      |                       |                                        |                    |

Once the timesheet has been approved, a message appears at the top of the screen indicating that the request is approved.

This will take you back to the Reported Time page.

| $\leftarrow \mid \odot  \heartsuit  \circledast$ |                     | Q Search in Menu                                             | Û Û Û <b>€ :</b> ⊘  |
|--------------------------------------------------|---------------------|--------------------------------------------------------------|---------------------|
| Time and Labor WorkCenter                        | and the sent of the |                                                              |                     |
|                                                  |                     | You have approved the request.                               | ×                   |
|                                                  | Pending Approvals   |                                                              |                     |
| ∽ My Work                                        | =                   |                                                              |                     |
| Exceptions                                       | · ·                 |                                                              | 15 rows             |
| Allowable Exception                              | Reported Time       | Quantity for Approval 11.30 Hours<br>04/07/2025 - 04/11/2025 | Routed > 04/11/2025 |
| Fix Exception                                    | Reported Time       | Quantity for Approval 38.75 Hours<br>04/07/2025 - 04/11/2025 | Routed > 04/11/2025 |
| ∽ My Approvals                                   | Reported Time       | Quantity for Approval 37.50 Hours<br>04/07/2025 - 04/11/2025 | Routed > 04/11/2025 |
| Approvals                                        | Reported Time       | Quantity for Approval 40.00 Hours<br>04/07/2025 - 04/11/2025 | Routed > 04/11/2025 |
| Reported Time 16                                 | Reported Time       | Quantity for Approval 38.00 Hours<br>04/07/2025 - 04/11/2025 | Routed > 04/11/2025 |
| Cancel Absence                                   | Reported Time       | Quantity for Approval 27.00 Hours<br>04/08/2025 - 04/11/2025 | Routed > 04/11/2025 |
| ∼ Links                                          | Reported Time       | Quantity for Approval 38.51 Hours<br>04/07/2025 - 04/11/2025 | Routed > 04/11/2025 |
| Approve Multiple Absences                        | Reported Time       | Quantity for Approval 17.71 Hours<br>04/06/2025 - 04/12/2025 | Routed > 04/12/2025 |
| Approve Multiple Absence Requests                | Reported Time       | Quantity for Approval 20.00 Hours<br>04/28/2025 - 05/01/2025 | Routed > 04/29/2025 |
| TL ABS Administrator Monitor Approva             | Reported Time       | Quantity for Approval 20.00 Hours<br>04/28/2025 - 05/01/2025 | Routed >            |
| Manage Time and Absence                          | Reported Time       | Quantity for Approval 40.00 Hours                            | Pouted              |

**Step 8:** Click an employee row to review the timesheet to be approved.

| ←   ⊙ ♡ ®                         | ۵                                  | Search in Menu                                               | ΟÛ                  |
|-----------------------------------|------------------------------------|--------------------------------------------------------------|---------------------|
| Time and Labor WorkCente          | r                                  |                                                              |                     |
| Scope C+ O<br>• My Scope          | Reported Time<br>Pending Approvals |                                                              |                     |
| My Work                           |                                    |                                                              |                     |
| Allowable Exception               | Reported Time                      | Quantity for Approval 9.00 Hours<br>04/08/2025 - 04/10/2025  | Routed > 04/10/2025 |
| Fix Exception                     | Reported Time                      | Quantity for Approval 11.30 Hours<br>04/07/2025 - 04/11/2025 | Routed > 04/11/2025 |
| My Approvals                      | Reported Time                      | Quantity for Approval 38.75 Hours<br>04/07/2025 - 04/11/2025 | Routed > 04/11/2025 |
| pprovals 🗸                        | Reported Time                      | Quantity for Approval 37.50 Hours<br>04/07/2025 - 04/11/2025 | Routed > 04/11/2025 |
| Reported Time (16)                | Reported Time                      | Quantity for Approval 40.00 Hours<br>04/07/2025 - 04/11/2025 | Routed > 04/11/2025 |
| Cancel Absence                    | Reported Time                      | Quantity for Approval 38.00 Hours<br>04/07/2025 - 04/11/2025 | Routed > 04/11/2025 |
| Links                             | Reported Time                      | Quantity for Approval 27.00 Hours<br>04/08/2025 - 04/11/2025 | Routed > 04/11/2025 |
| pprove Multiple Absences          | Reported Time                      | Quantity for Approval 38.51 Hours<br>04/07/2025 - 04/11/2025 | Routed > 04/11/2025 |
| Approve Multiple Absence Requests | Reported Time                      | Quantity for Approval 17.71 Hours<br>04/06/2025 - 04/12/2025 | Routed > 04/12/2025 |

**Step 9:** On the Reported Time page, begin by reviewing the employee's Summary and Reported Time Details.

**Step 10:** To see all time reported within the time period, click the **All** tab.

Notice that the CMPTT – Compensatory Time Taken reported time has already been approved as indicated by the 0.00 hours in the Quantity for Approval column and it cannot be selected.

| $\leftarrow   \odot \odot \odot $    |                                                                                                    |                    | Q. Search in Menu               |                       | Ĺ                                      | ЭÔ:         |
|--------------------------------------|----------------------------------------------------------------------------------------------------|--------------------|---------------------------------|-----------------------|----------------------------------------|-------------|
| Time and Labor WorkCenter            | A CONTRACTOR OF A CONTRACTOR OF A CONTRACTOR OF A CONTRACTOR OF A CONTRACTOR OF A CONTRACTOR OF A CONTRACTOR OF | united to a set    |                                 |                       |                                        | 1-11-131-18 |
| Scope C 🔘                            | Summary                                                                                                    | y s                |                                 |                       |                                        |             |
| ✓ My Scope                           |                                                                                                    | Time Period 04     | 4/28/2025 - 05/02/2025          |                       |                                        |             |
|                                      | Quanti                                                                                                    | ty for Approval 3  | 7.50 Hours                      | Quantity Schedu       | led 37.50 Hours                        |             |
| My Work                              | Quan                                                                                                    | tity Submitted/ 0. | 00 Hours                        | Quantity Repor        | ted 37.50 Hours                        |             |
| Exceptions 🗸                         | Q                                                                                                    | uantity Denied 0.  | 00 Hours                        |                       |                                        |             |
| Allowable Exception                  | Manulation                                                                                                    |                    |                                 |                       |                                        |             |
| Fix Exception                        | ~ Report                                                                                                    | ted Time Details   |                                 |                       |                                        |             |
| My Approvals                         | Pending                                                                                                    | All                |                                 |                       |                                        |             |
| Approvals                            |                                                                                                    |                    |                                 |                       |                                        | 6 rows      |
| Reported Time 16                     | Select                                                                                                    | Report Date        | Time Reporting Code             | Quantity for Approval | Reported for Date / Scheduled for Date | Ð           |
| Absence Request 3                    |                                                                                                    | 04/28/2025         | REGHR - Regular Hours           | 7.50 Hours            | 7.50 Hours / 7.50 Hours                | >           |
| Cancel Absence                       |                                                                                                    | 04/29/2025         | CMPTT - Compensatory Time Taken | 0.00 Hours            | 7.50 Hours / 7.50 Hours                | >           |
| Links                                |                                                                                                    | 04/29/2025         | REGHR - Regular Hours           | 7.50 Hours            | 7.50 Hours / 7.50 Hours                | >           |
| Approve Multiple Absences 🗸 🗸        | 0                                                                                                    | 04/30/2025         | REGHR - Regular Hours           | 7.50 Hours            | 7.50 Hours / 7.50 Hours                | >           |
| Approve Multiple Absence Requests    |                                                                                                    | 05/01/2025         | REGHR - Regular Hours           | 7.50 Hours            | 7.50 Hours / 7.50 Hours                | >           |
| TL ABS Administrator Monitor Approva | 0                                                                                                    | 05/02/2025         | REGHR - Regular Hours           | 7.50 Hours            | 7.50 Hours / 7.50 Hours                | >           |
| Manage Time and Absence              |                                                                                                    |                    |                                 |                       |                                        |             |

**Step 11:** To approve the reported time, select each day and then click the **Approve** button.

Approvers can take one of the following three actions by clicking the associated button:

- **Approve:** The reported time is approved.
- **Deny:** The reported time has been denied. Enter an appropriate comment notifying the employee of the reason for denial.
- **Push Back (needs rework)**: The request is neither approved nor denied. You need additional information, or the request requires correction. Enter an appropriate comment to notify employee of the reason and specify any additional information needed.

If a request is to be denied or pushed back it will need to be selected separately to take the appropriate action.

| $\leftarrow   \odot \heartsuit \circledast$ |                                  |                   | Q Search in Menu                       |      |                    |                                  |        | Û      | :      | Ø |
|---------------------------------------------|----------------------------------|-------------------|----------------------------------------|------|--------------------|----------------------------------|--------|--------|--------|---|
| Time and Labor WorkCenter                   |                                  |                   |                                        |      |                    |                                  |        |        | 1.4.1  |   |
| Scope C. 🕲 🗸                                | Reported Tin<br>Pending Approval | me<br>Is > Header |                                        |      |                    |                                  |        |        |        | Í |
| ∽ My Work                                   |                                  |                   |                                        |      |                    |                                  |        |        |        |   |
| Exceptions                                  | Graphics Ma                      | anager II         |                                        |      |                    | Approve                          | Deny   | Pushba | ack    |   |
| Allowable Exception                         | Summary                          |                   |                                        |      |                    |                                  |        |        |        |   |
| Fix Exception                               | Tir<br>Quantity for              | me Period         | 04/28/2025 - 05/02/2025<br>37 50 Hours |      | Quantity Scheduled | 37.50 Hours                      |        |        |        |   |
| ∽ My Approvals                              | Quantity S                       | Submitted/        | 0.00 Hours                             |      | Quantity Reported  | 37.50 Hours                      |        |        |        |   |
| Approvals                                   | Quanti                           | tity Denied       | 0.00 Hours                             |      |                    |                                  |        |        |        |   |
| Reported Time 16                            | View Legend                      |                   |                                        |      |                    |                                  |        |        |        |   |
| Absence Request 3                           | ✓ Reported T                     | Fime Details      | 5                                      |      |                    |                                  |        |        |        |   |
| Cancel Absence                              | Pending                          | All               |                                        |      |                    |                                  |        | (      | 6 rows |   |
| ~ Links                                     |                                  |                   |                                        |      |                    |                                  |        |        |        |   |
| Approve Multiple Absences                   | Select R                         | Report Date       | Time Reporting Code                    | Quar | ntity for Approval | Reported for Date / Scheduled fo | r Date |        |        |   |
| Approve Multiple Absence Requests           | <b>2</b> 04                      | 4/28/2025         | REGHR - Regular Hours                  | 7.50 | Hours              | 7.50 Hours / 7.50 Hours          |        |        | >      |   |
| TL ABS Administrator Monitor Approva        | 04                               | 4/29/2025         | CMPTT - Compensatory Time Taken        | 0.00 | Hours              | 7.50 Hours / 7.50 Hours          |        |        | >      |   |
| Manage Time and Absence 🗸                   | <b>2</b> 04                      | 4/29/2025         | REGHR - Regular Hours                  | 7.50 | Hours              | 7.50 Hours / 7.50 Hours          |        |        | >      |   |

**Step 12:** Enter any comments as needed and click the **Submit** button to confirm you would like to approve the time selected.

| $\leftarrow   \odot \heartsuit \circledast$ |                                          | Q. Search in Menu                      |                     |                                        | ô :              | Ø  |
|---------------------------------------------|------------------------------------------|----------------------------------------|---------------------|----------------------------------------|------------------|----|
| Time and Labor WorkCenter                   |                                          |                                        |                     |                                        | A BOOM AND AND A |    |
| Scope C ()<br>• My Scope                    | Reported Time Pending Approvals > Header |                                        |                     |                                        |                  | Î  |
| ∼ My Work                                   |                                          |                                        |                     |                                        |                  |    |
| Exceptions                                  | Graphics Manager II                      |                                        |                     | Approve Deny                           | Pushback         |    |
| Allowable Exception                         | Summary                                  | Cancel Approve                         | Submit              |                                        |                  | -  |
| Fix Exception                               | Quantity for Approva                     | You are about to approve this request. | heduled             | 37.50 Hours                            |                  |    |
| ∽ My Approvals                              | Quantity Submitted                       | Approver Comments                      | eported             | 37.50 Hours                            |                  |    |
| Approvals                                   | Quantity Denied                          |                                        |                     |                                        |                  |    |
| Reported Time 16                            | View Legend                              |                                        |                     |                                        |                  |    |
| Absence Request 3                           | ~ Reported Time Deta                     |                                        |                     |                                        |                  | -  |
| Cancel Absence                              | Pending All                              |                                        |                     |                                        | 6 row            | /s |
| ∼ Links                                     |                                          |                                        |                     |                                        |                  |    |
| Approve Multiple Absences                   | Select Report Date                       | Time Reporting Code Qu                 | antity for Approval | Reported for Date / Scheduled for Date |                  |    |
| Approve Multiple Absence Requests           | ☑ 04/28/2025                             | REGHR - Regular Hours 7.5              | 50 Hours            | 7.50 Hours / 7.50 Hours                | >                |    |
| TL ABS Administrator Monitor Approva        | 04/29/2025                               | CMPTT - Compensatory Time Taken 0.0    | 00 Hours            | 7.50 Hours / 7.50 Hours                | >                |    |
| Manage Time and Absence 🗸                   | ☑ 04/29/2025                             | REGHR - Regular Hours 7.5              | 50 Hours            | 7.50 Hours / 7.50 Hours                | >                |    |

Once the timesheet has been approved, a message appears at the top of the screen indicating that the request is approved.

This will take you back to the Reported Time page.

| $\leftarrow \mid \odot  \heartsuit  \circledast$ |                   | Q Search in Menu                                             |   | ΟÔ                   | . 0  |
|--------------------------------------------------|-------------------|--------------------------------------------------------------|---|----------------------|------|
| Time and Labor WorkCenter                        |                   |                                                              |   |                      |      |
|                                                  |                   | You have approved the request.                               |   |                      | ×    |
|                                                  | Pending Approvals |                                                              |   |                      |      |
| ~ My Work                                        | =                 |                                                              |   |                      |      |
| Exceptions                                       | · ·               |                                                              |   | 15 r                 | rows |
| Allowable Exception                              | Reported Time     | Quantity for Approval 11.30 Hours<br>04/07/2025 - 04/11/2025 | 5 | Routed<br>04/11/2025 | >    |
| Fix Exception                                    | Reported Time     | Quantity for Approval 38.75 Hours<br>04/07/2025 - 04/11/2025 | 5 | Routed<br>04/11/2025 | >    |
| ∽ My Approvals                                   | Reported Time     | Quantity for Approval 37.50 Hours<br>04/07/2025 - 04/11/2025 | 5 | Routed 04/11/2025    | >    |
| Approvals 🗸 🗍                                    | Reported Time     | Quantity for Approval 40.00 Hours<br>04/07/2025 - 04/11/2025 | 5 | Routed 04/11/2025    | >    |
| Reported Time 16                                 | Reported Time     | Quantity for Approval 38.00 Hours<br>04/07/2025 - 04/11/2025 | 3 | Routed 04/11/2025    | >    |
| Cancel Absence                                   | Reported Time     | Quantity for Approval 27.00 Hours<br>04/08/2025 - 04/11/2025 | 5 | Routed<br>04/11/2025 | >    |
| ∼ Links                                          | Reported Time     | Quantity for Approval 38.51 Hours<br>04/07/2025 - 04/11/2025 | 5 | Routed 04/11/2025    | >    |
| Approve Multiple Absences                        | Reported Time     | Quantity for Approval 17.71 Hours<br>04/06/2025 - 04/12/2025 | 5 | Routed 04/12/2025    | >    |
| Approve Multiple Absence Requests                | Reported Time     | Quantity for Approval 20.00 Hours<br>04/28/2025 - 05/01/2025 | 3 | Routed 04/29/2025    | >    |
| TL ABS Administrator Monitor Approva             | Reported Time     | Quantity for Approval 20.00 Hours<br>04/28/2025 - 05/01/2025 | 5 | Routed 04/29/2025    | >    |
| Manage Time and Absence                          | Reported Time     | Quantity for Approval 40.00 Hours                            | 8 | Routed               |      |

**Step 13:** Use the Filter button to narrow down the reported time to be approved.

| $\leftarrow \mid \odot \ \oslash \ \textcircled{\textbf{B}}$ |                   | Q Search in Menu                                             | <u>∩</u> ÷ €          |
|--------------------------------------------------------------|-------------------|--------------------------------------------------------------|-----------------------|
| Time and Labor WorkCenter                                    |                   |                                                              |                       |
| Scope C 😳                                                    | Reported Time     |                                                              | Î                     |
| <ul> <li>My Scope</li> </ul>                                 | Pending Approvals |                                                              |                       |
| ∽ My Work                                                    | Ţ                 |                                                              |                       |
| Exceptions                                                   |                   |                                                              | 15 rows               |
| Allowable Exception                                          | Reported Time     | Quantity for Approval 11.30 Hours<br>04/07/2025 - 04/11/2025 | Routed > 04/11/2025 > |
| Fix Exception                                                | Reported Time     | Quantity for Approval 38.75 Hours<br>04/07/2025 - 04/11/2025 | Routed > 04/11/2025   |
| ∽ My Approvals                                               | Reported Time     | Quantity for Approval 37.50 Hours<br>04/07/2025 - 04/11/2025 | Routed > 04/11/2025   |
| Approvals 🗸                                                  | Reported Time     | Quantity for Approval 40.00 Hours<br>04/07/2025 - 04/11/2025 | Routed > 04/11/2025   |
| Reported Time 16                                             | Reported Time     | Quantity for Approval 38.00 Hours<br>04/07/2025 - 04/11/2025 | Routed > 04/11/2025   |
| Cancel Absence                                               | Reported Time     | Quantity for Approval 27.00 Hours<br>04/08/2025 - 04/11/2025 | Routed > 04/11/2025   |
| ∼ Links                                                      | Reported Time     | Quantity for Approval 38.51 Hours<br>04/07/2025 - 04/11/2025 | Routed > 04/11/2025   |
| Approve Multiple Absences 🗸                                  | Reported Time     | Quantity for Approval 17.71 Hours<br>04/06/2025 - 04/12/2025 | Routed > 04/12/2025   |
| Approve Multiple Absence Requests                            | Reported Time     | Quantity for Approval 20.00 Hours<br>04/28/2025 - 05/01/2025 | Routed > 04/29/2025   |
| TL ABS Administrator Monitor Approva                         | Reported Time     | Quantity for Approval 20.00 Hours<br>04/28/2025 - 05/01/2025 | Routed > 04/29/2025   |
| Manage Time and Absence 🗸 🗸                                  | Benetted Time     | Quantity for Approval 40.00 Hours                            | Bautad                |

**Step 14:** You can narrow down the search by the Requester, From, or Date Period drop down menus. Click the **Filter** button to then filter the results.

| $\leftarrow   \odot \odot \odot ($  |                                    | Q Search in Menu                                           |          | $\bigcirc$ $\hat{\circ}$ : $\oslash$                                                                            |
|-------------------------------------|------------------------------------|------------------------------------------------------------|----------|----------------------------------------------------------------------------------------------------|
| Time and Labor WorkCenter           |                                    | a de la facel de la desta                                  |          | n an the second second second second second second second second second second second second second second seco |
| Scope C O<br>My Scope               | Reported Time<br>Pending Approvals |                                                            |          | Î                                                                                                    |
| ∽ My Work                           | Ŧ                                  |                                                            |          |                                                                                                    |
| Exceptions ~                        | Reported Time Cancel               | Filters                                                    | Filter   | <b>15 rows</b><br>Routed<br>04/11/2025                                                                          |
| Fix Exception                       | Reported Time                      | Type Reported Time                                         | <u> </u> | Routed > 04/11/2025                                                                                             |
| ∽ My Approvals                      | Reported Time                      | From                                                       |          | Routed > 04/11/2025                                                                                             |
| Approvals V                         | Reported Time                      | Date Period                                                | <b>~</b> | Routed > 04/11/2025                                                                                             |
| Reported Time (16)                  | Reported Time                      | Reset                                                      |          | Routed > 04/11/2025                                                                                             |
| Cancel Absence                      | Reported Time                      |                                                            |          | Routed > 04/11/2025                                                                                             |
| ∽ Links                             | Reported Time                      | Quantity for Approval 38.51 Hou<br>04/07/2025 - 04/11/2025 | Jrs      | Routed > 04/11/2025                                                                                             |
| Approve Multiple Absences           | Reported Time                      | Quantity for Approval 17.71 Hou<br>04/06/2025 - 04/12/2025 | JIFS     | Routed > 04/12/2025                                                                                             |
| Approve Multiple Absence Requests   | Reported Time                      | Quantity for Approval 20.00 Hou<br>04/28/2025 - 05/01/2025 | ırs      | Routed > 04/29/2025                                                                                             |
| TLABS Administrator Monitor Approva | Reported Time                      | Quantity for Approval 20.00 Hou<br>04/28/2025 - 05/01/2025 | ırs      | Routed > 04/29/2025                                                                                             |
| Manage Time and Absence             | Peported Time                      | Quantity for Approval 40.00 Hou                            | ITC      | Poutod                                                                                                    |

To learn how to adjust or edit a timesheet, please view the job aid titled **Enter/Adjust Time on a Timesheet.** 

You successfully learned how to approve a timesheet.